# Handleiding beelden downloaden via het netwerk of internet

Login op de recorder, ga met Internet Explorer naar het IP adres van de recorder, <u>http://xxx.xxx.xxx.xxx.xxx</u>

Voer uw gebruikersnaam en wachtwoord in (deze heeft u van ons gekregen tijdens de installatie van het camerasysteem)

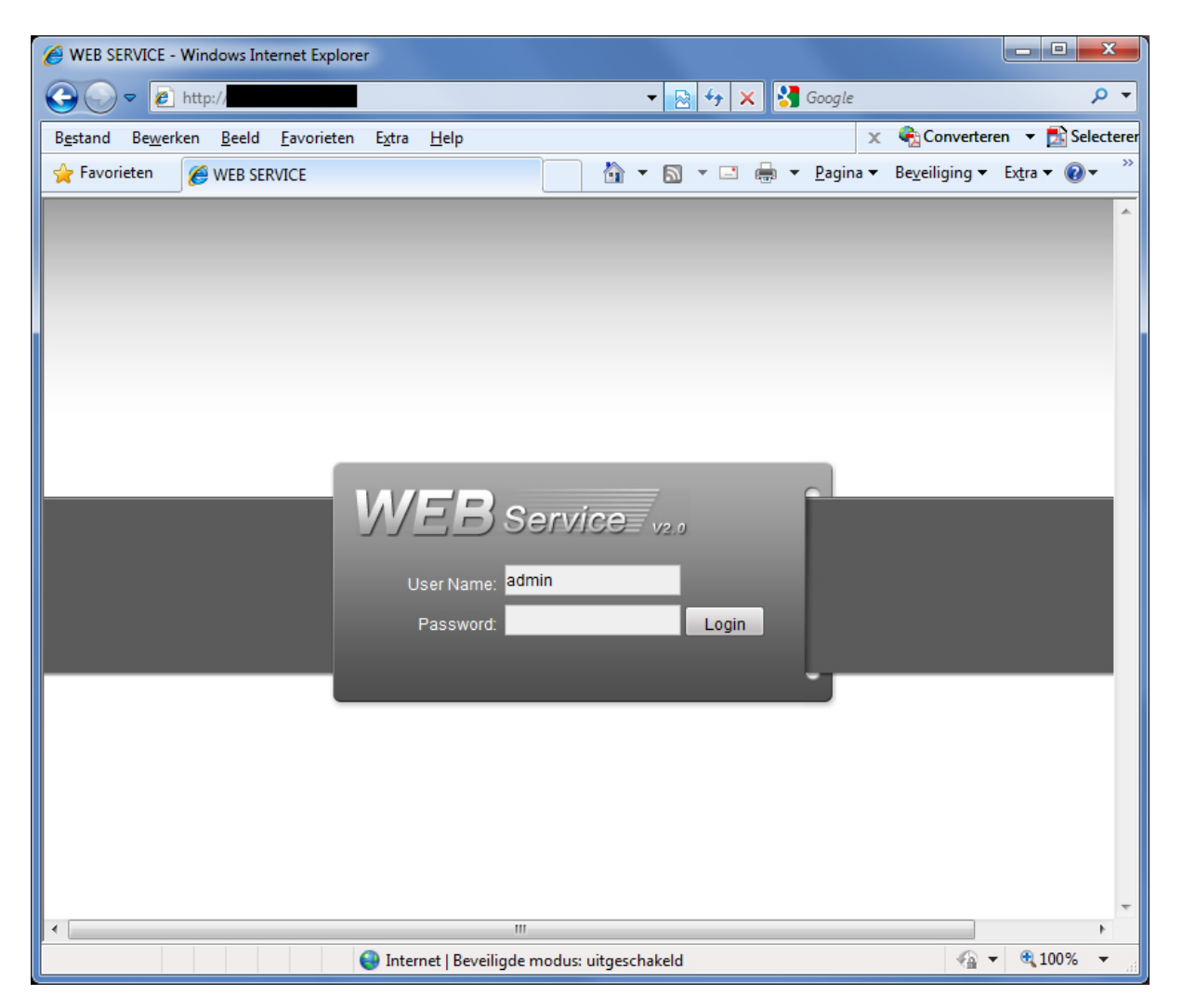

#### Ga naar "SEARCH".

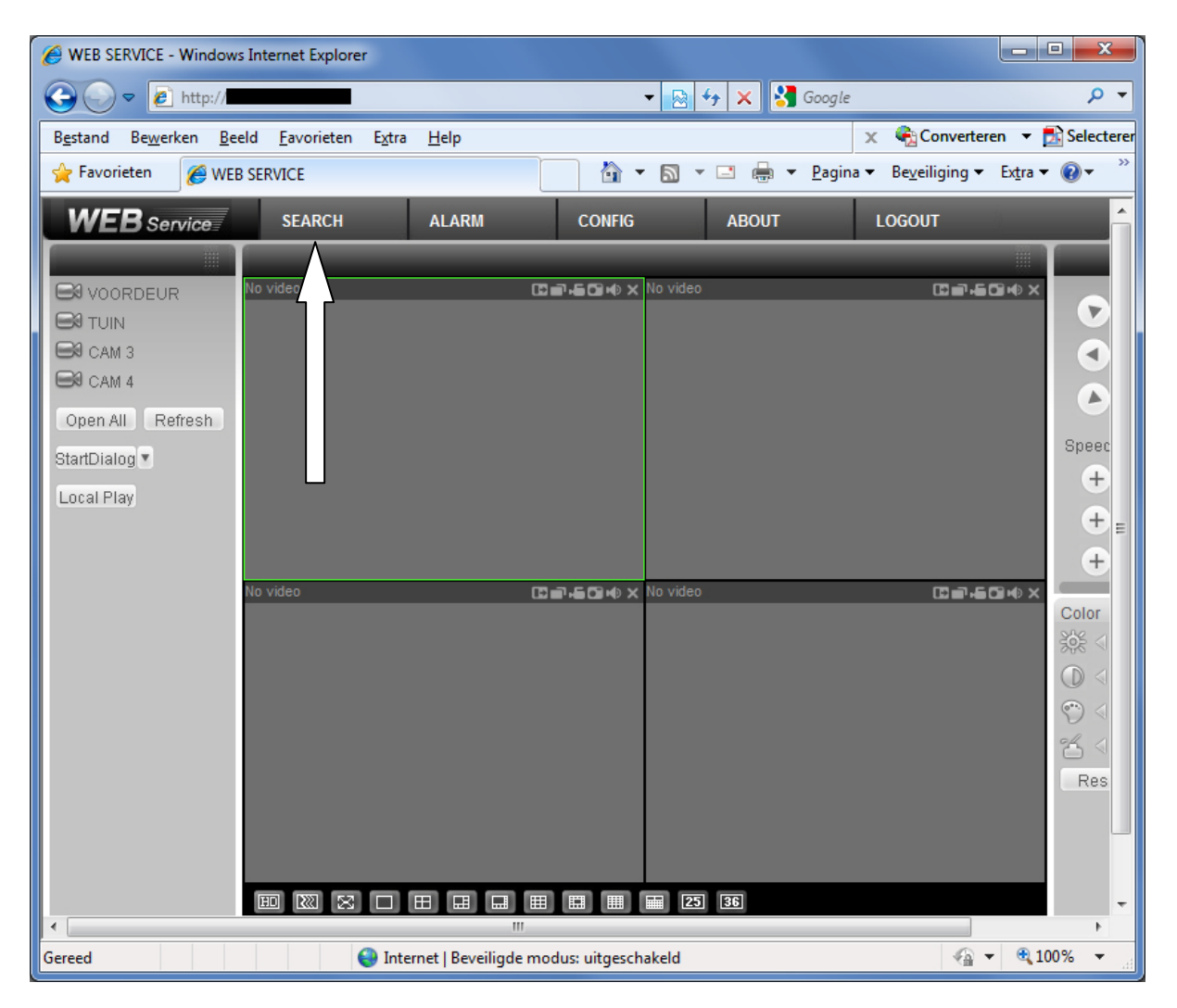

Kies voor het type opname uit deze 2 opties:

- **Record**: laat alle opnames zien (dus ook met bewegingsdetectie).
- **Motion**: laat <u>alleen</u> de opnames zien die bij bewegingsdetectie zijn opgenomen.

Vul de **begindatum** en **begintijd** in. Vul de **einddatum** en **eindtijd** in.

Kies het cameranummer ("Channel") waarvan u de beelden wilt downloaden.

х Search Type Parameter Operation-Record 1-3-2011 9:00:00 • Ŧ Begin Time Search Playback O Alarm. End Time 1-3-2011 11:00:00 + Ŧ Download Type Time 💌 O Motion Channel 1 -Download C Local Open Local Record C Picture Earliest Rec Multiple-channel Playback S/N File Size(KB) **Begin Time** End Time Record Type Chan. Ш € . Þ Download Schedule 0% Page Up Page Down

Druk op "Search" om het zoeken te starten.

Hierna heeft u 2 mogelijkheden:

#### Downloaden van de beelden volgens de begintijd en eindtijd die u heeft opgegeven:

Kies bij Download Type voor "Time"

Druk op "Download".

De beelden van de door u ingestelde tijd (in dit voorbeeld van 9:00 tot 11:00) kunt u nu opslaan op uw computer.

### Downloaden van beeldpakketten (files):

Kies bij Download Type voor "File"

Kies een "file" in het lijstje, in dit voorbeeld is file nr 4 geselecteerd (blauw).

Druk op "Download".

De beelden van deze file (in dit voorbeeld van 10:49:34 tot 10:54:24) kunt u nu opslaan op uw computer

| Search                                                                                                    |                                                                                                    |                                                                                                    |                                                                                                    |
|----------------------------------------------------------------------------------------------------|----------------------------------------------------------------------------------------------------|----------------------------------------------------------------------------------------------------|----------------------------------------------------------------------------------------------------|
| Type   Parameter     Image: Record   Begin Time   1 · 3 · 2011   9:00:00     Image: Alarm   End Time   1 · 3 · 2011   11:00:00   Search   Playback     Image: Motion   Channel   Image: Transmission of transmission of transmission o |                                                                                                    |                                                                                                    |                                                                                                    |
| S/N     File Siz       1     340246       2     283580       3     1463       4     27378       5     975       6     62013                                                                                                    | e(KB) Begin Time<br>5 01-03-2011 09:00:00<br>0 01-03-2011 10:00:00<br>01-03-2011 10:49:18<br>01-03-2011 10:54:24<br>01-03-2011 10:54:35 | End Time<br>01-03-2011 10:00:00<br>01-03-2011 10:49:18<br>01-03-2011 10:49:34<br>01-03-2011 10:54:24<br>01-03-2011 10:54:35<br>01-03-2011 11:05:41 | Record TypeChanRegular1Regular1Motion Detect1Regular1Motion Detect1Regular1Image: State State Stat |
| Image: O % Page Up Page Down                                                                                                    |                                                                                                    |                                                                                                    |                                                                                                    |

## DAV

Beelden worden opgeslagen als .DAV bestand.

Deze .DAV bestanden kunt u openen met de DAV player die u vanaf onze website kunt downloaden.

Zie onze downloadpagina op <u>www.secusystems.nl</u>

Met deze DAV player kunt u de .DAV bestanden ook omzetten naar .AVI

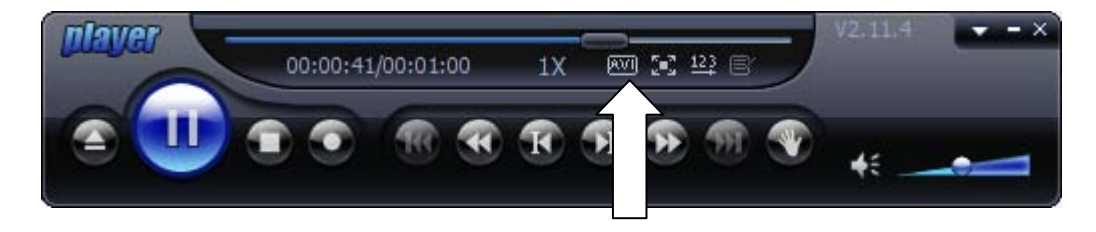